## 调停课操作手册

1. 第一步: 教师登录界面后选择申请-调停课申请, 进入下一步:

| 申请▼                  | 信息维护▼ 成绩▼ | 信息查询+        |
|----------------------|-----------|--------------|
| 场地预绘<br>调停课电<br>风绩录入 |           | 工商管理学院<br>讲师 |
| 教学日历                 | 信教室       |              |
| 调停课                  | 通选课申请     |              |
| 培养方案查询               | 甸         |              |
| 我的应用                 | ¢         |              |
| 0                    | a         |              |

2. 第二步:选择要调的教学班点击左侧的申请,进入下一步:

| 教学班 | 列表   |           |    |      |        |                                   |                   |
|-----|------|-----------|----|------|--------|-----------------------------------|-------------------|
|     | 操作 🕈 | 学年        | 学期 | 12 K | 课程     | 教学班                               | 上课时间              |
| 1   | 自遭   | 2015-2016 | 2  | 下沙   | 人事心理学  | 人事心理学-0001                        | 星期四第3-4节{1-15周}   |
| 2   | 申请   | 2015-2016 | 2  | 下沙   | 人事心理学  | 人事心理学-0002                        | 星期四第1-2节{1-15周}   |
| 3   | 申请   | 2016-2017 | 1  | 下沙   | 人力资源管理 | (2016-2017-1)-0102112-0135900-1   | 星期四第10-12节{1-10周} |
| 4   | 申遺   | 2016-2017 | 1  | 下沙   | 管理心理学  | (2016-2017-1)-0106032-0111600-145 | 星期三第10-12节{1-10周} |

- 3. 第三步:
- a. 选择调动的类别

| 调停课时 | 3请           |                                                                                                    |       |                                                                                                    |      | ×    |
|------|--------------|----------------------------------------------------------------------------------------------------|-------|----------------------------------------------------------------------------------------------------|------|------|
|      | 教学班          | 人事心理学-0001                                                                                                    | 课程名   | 人事心理学                                                                                                    |      |      |
|      | *调动类别        | 调课 🔻                                                                                                    | *变动信息 | 请选择                                                                                                    |      | T    |
| 待提交  | :            | 调课<br>1.)迎                                                                                                    |       |                                                                                                    |      |      |
|      | 原周次          | ****<br>停课<br>换教师<br>换教室                                                                                                    | 现周次   | 1         2         3         4         5         6         7         8         9         10           11         12         13         14         15         16         17         18         19         20 |      |      |
|      | 原星期          | 1 2 3 4 5 6 7 清除                                                                                                    | 现星期   | 1 2 3 4 5 6 7 清除                                                                                                    |      |      |
|      | 原节次          | 上午         下午         晚上         清除           1         2         3         4         5         6         7         8         9         10         11         12 | 现节次   | 上午         下午         晚上           1         2         3         4         5         6         7         8         9         10         11         12                                                        |      |      |
|      | 上课教师         |                                                                                                    | *代课教师 | 姚丽霞                                                                                                    | >    | 清空   |
|      | 上课教室         |                                                                                                    | *替换教室 | 管理204                                                                                                    | >    | 清空   |
|      | 原因类别<br>备注说明 |                                                                                                    | *调动原因 |                                                                                                    |      |      |
|      |              |                                                                                                    |       | 保存草肓                                                                                                    | 提交申证 | 清 关闭 |

## b. 依次填写相关信息并提交

| 教学班                                                       | 人事心理学-0001                                                                                                    | 课程名                                          | 人事心理学                                                                                                    |               |    |
|-----------------------------------------------------------|----------------------------------------------------------------------------------------------------|----------------------------------------------|----------------------------------------------------------------------------------------------------|---------------|----|
| *调动类别<br>交:                                               | 调课                                                                                                    | *变动信息                                        | 星期四第3-4节(第1-15周)/管理204/姚丽霞<br>请选择                                                                                                    |               |    |
| 原周次                                                       | 1 2 3 4 5 6 7 8 9 10<br>11 12 13 14 15 16 17 18 19 20 <b>清除</b>                                                                                                    | 现周次                                          | 里朗四號3-4音(第1-15局)/管理204/疾賠責           1         2         3         4         5         6         7         8         9         10           11         12         13         14         15         16         17         18         19         20                                                                                                    |               |    |
| 原星期                                                       | 1 2 3 4 5 6 7 清除                                                                                                    | 现星期                                          | 1 2 3 4 5 6 7 清除                                                                                                    |               |    |
| 原节次                                                       | LFF         FFF         BL         jift           1         2         3         4         5         6         7         8         9         10         11         12                                                                                                    | 现节次                                          | L+F         下+F         BL         清除           1         2         3         4         5         6         7         8         9         10         11         12                                                                                                    |               |    |
| 上课教师                                                      |                                                                                                    | *代课教师                                        | 姚丽霞                                                                                                    | > %           | 青空 |
| 上课教室                                                      |                                                                                                    | *替换教室                                        | 管理204                                                                                                    | > ă           | 青空 |
|                                                           |                                                                                                    |                                              |                                                                                                    |               |    |
| 原因类别                                                      |                                                                                                    | *调动原因                                        |                                                                                                    |               |    |
| 原因类别                                                      |                                                                                                    | *调动原因                                        | <b>保行草</b> 範 置                                                                                                    | 交申请           |    |
| 原因类别<br>备注说明                                              |                                                                                                    | *调动原因                                        | <b>6</b> 47496 E                                                                                                    | 交申请           |    |
| 原因类别<br>备注说明                                              | 1 2 3 4 5 6 7 8 9 10<br>11 12 13 14 15 16 17 18 19 20 满除                                                                                                    | *调动原因                                        |                                                                                                    | 交申请           |    |
| 原因类别备注说明                                                  | 1       2       3       4       5       6       7       8       9       10         11       12       13       14       15       16       17       18       19       20         1       2       3       4       5       6       7       満除                                                                                                    | *调动原因<br>现周次<br>现星期                          |                                                                                                    | 交申请           |    |
| 原因类别<br>畜注说明<br>原周次<br>原星期<br>原节次                         | 1       2       3       4       5       6       7       8       9       10         11       12       13       14       15       16       17       18       19       20         1       2       3       4       5       6       7       高       19       20         1       2       3       4       5       6       7       高       19       20         上午       下午       除上                1       2       3       4       5       6       7       8       9       10       11       12                                                                                                    | *调动原因<br>现周次<br>现星期<br><u>现</u> 节次           | C27730論     S     C27730論     S     S     | 交申请           |    |
| 原因类别<br>备注说明<br>原周次<br>原星期<br>原节次<br>上课教师                 | 1       2       3       4       5       6       7       8       9       10         11       12       13       14       15       16       17       18       19       20         1       2       3       4       5       6       7       満除         上午       下午       晩上       清除         1       2       3       4       5       6       7       8       9       10         班部設       近年       下午       晩上       清除             外部設       近日       5       6       7       8       9       10       11       2                                                                                                    | *调动原因<br>现周次<br>现星期<br>现节次<br>*代课教师          | (研控約)     (研控約)     (研控約)     (1)     (2)     (3)     (4)     (5)     (6)     (7)     (7)     (7)     (7)     (7)     (7)     (7)     (7)     (7)     (7)     (7)     (7)     (7)     (7)     (7)     (7)     (7)     (7)     (7)     (7)     (7)     (7)     (7)     (7)     (7)     (7)     (7)     (7)     (7)     (7)     (7)     (7)     (7)     (7)     (7)     (7)     (7)     (7)     (7)     (7)     (7)     (7)     (7)     (7)     (7)     (7)     (7)     (7)     (7)     (7)     (7)     (7)     (7)     (7)     (7)     (7)     (7)     (7)     (7)     (7)     (7)     (7)     (7)     (7)     (7)     (7)     (7)     (7)     (7)     (7)     (7)     (7)     (7)     (7)     (7)     (7)     (7)     (7)     (7)     (7)     (7)     (7)     (7)     (7)     (7)     (7)     (7)     (7)     (7)     (7)     (7)     (7)     (7)     (7)     (7)     (7)     (7)     (7)     (7)     (7)     (7)     (7)     (7)     (7)     (7)     (7)     (7)     (7)     (7)     (7)     (7)     (7)     (7)     (7)     (7)     (7)     (7)     (7)     (7)     (7)     (7)     (7)     (7)     (7)     (7)     (7)     (7)     (7)     (7)     (7)     (7)     (7)     (7)     (7)     (7)     (7)     (7)     (7)     (7)     (7)     (7)     (7)     (7)     (7)     (7)     (7)     (7)     (7)     (7)     (7)     (7)     (7)     (7)     (7)     (7)     (7)     (7)     (7)     (7)     (7)     (7)     (7)     (7)     (7)     (7)     (7)     (7)     (7)     (7)     (7)     (7)     (7)     (7)     (7)     (7)     (7)     (7)     (7)     (7)     (7)     (7)     (7)     (7)     (7)     (7)     (7)     (7)     (7)     (7)     (7)     (7)     (7)     (7)     (7)     (7)     (7)     (7)     (7)     (7)     (7)     (7)     (7)     (7)     (7)     (7)     (7)     (7)     (7)     (7)     (7)     (7)     (7)     (7)     (7)     (7)     (7)     (7)     (7)     (7)     (7)     (7)     (7)     (7)     (7)     (7)     (7)     (7)     (7)     (7)     (7)     (7)     (7)     (7)     (7)     (7)     (7)     (7)     (7)     (7)     (7)     (7)     (7)     (7)     (7)     (7)     ( | 交申请           |    |
| 原因类别<br>备注说明<br>原周次<br>原星期<br>原节次<br>上课教师<br>上课教章         | 1       2       3       4       5       6       7       8       9       10         11       12       13       14       15       16       17       18       19       20         1       2       3       4       5       6       7       満除         上午       下午       晩上       満除         外部電 <td< td=""><td>*调动原因<br/>现周次<br/>现星期<br/>现节次<br/>*代课教师<br/>*替换教室</td><td>日本     日本     日本</td><td>交申请<br/>&gt;<br/>&gt;</td><td></td></td<> | *调动原因<br>现周次<br>现星期<br>现节次<br>*代课教师<br>*替换教室 | 日本     日本     日本 | 交申请<br>><br>> |    |
| 原因类别<br>备注说明<br>原周次<br>原星期<br>原节次<br>上课教师<br>上课教师<br>上课教室 | 1       2       3       4       5       6       7       8       9       10         11       12       13       14       15       16       17       18       19       20       清除         1       2       3       4       5       6       7       湯       9       10       11       12         1       2       3       4       5       6       7       湯       9       10       11       12         1       2       3       4       5       6       7       8       9       10       11       12         // 外部                                                                                                    | *调动原因<br>现导次<br>现呈期<br>*代课教师<br>*替换教室        | 日本     日本     日本 | 交申请<br>><br>> |    |

## 4. 第四步:教学副院长审核

a. 点击排课管理—调课管理—调课申请审核

| 我的应用 | ¢ | Ω  | 較学场地信息<br>场地预約管理<br>排课设置<br>排课初始化                                                   | ÷<br>÷ | 通知                                                                 |        |                                                                                              |                                                               |                                                                    |                                                                                     |                                            |
|------|---|----|-------------------------------------------------------------------------------------|--------|--------------------------------------------------------------------|--------|----------------------------------------------------------------------------------------------|---------------------------------------------------------------|--------------------------------------------------------------------|-------------------------------------------------------------------------------------|--------------------------------------------|
|      |   | 课表 | 環理管理<br>人机交互排课<br>课表打印<br>排课情况统计<br>个人课表面词<br>学生课表面词<br>查词空闲教室<br>教学校课表面词<br>上课情况面词 |        | 馮课申请审核<br><del>调考察理护</del><br>经教师周次<br>调课章章设置<br>请课章章设置<br>请课律师兄统计 |        | 2020-202<br>8<br><b>F</b><br>1 1 2 3 4 5<br>3 7 1.2 2<br>1 8 11.2 2<br>2 9 11.2 3<br>3 11.12 | 10月<br>10月<br>5 6 7 8 9 9<br>5 112<br>6 122<br>7 122<br>7 122 | (2020-08-31<br>11月<br>9 101112131<br>2 9 11213<br>3 1112<br>4 1112 | 至2021-01-<br>12月<br>41415161711<br>7 14-2121<br>1 8 15222<br>2 9 1(2)23<br>3 (1)223 | 15)<br>1月<br>1月<br>1月<br>1月<br>5<br>6<br>7 |
|      |   |    |                                                                                     |        | ~                                                                  | E<br>★ | 4 1 1 2<br>5 1 1 2                                                                           | 2 9 1(2:3)<br>3 1(1 <sup>-</sup> 2-3                          | 6 1:2:2<br>7 1-2:2                                                 | 4 111828<br>5 121828                                                                | 1 8<br>2 9                                 |

b. 勾选教师申请的课程一点击右上角审核

|         |                            |                                                  |                                                                                                    |                                          |                                            |                                                   | >                | 审核 C                                    | 撤消审核                                              | <u>a</u> 导:  |
|---------|----------------------------|--------------------------------------------------|----------------------------------------------------------------------------------------------------|------------------------------------------|--------------------------------------------|---------------------------------------------------|------------------|-----------------------------------------|---------------------------------------------------|--------------|
|         | 学年 2                       | 2020-2021 🔹                                      | 学期                                                                                                    | 1 •                                      | 校区                                         | 全部                                                | <b>v</b> 调       | 课类 _ ≦<br>别                             | 全部                                                | ×            |
| 审       | 核状                         | 寺审核 🔹                                            | 开课学                                                                                                    | 全部 🔻                                     | 课程类                                        | 全部                                                | ¥                | 课程按                                     | 课程名称或                                             | 课程           |
|         | 态                          |                                                  | 院                                                                                                    |                                          | 别                                          |                                                   | 原                | 因类原                                     | 因类别需填                                             | 写完           |
| 调       | 动原 技                       | 原因模糊查询                                           | 原部门                                                                                                    | 全部  ▼                                    | 现部门                                        | 全部                                                | * <b></b>        | 请人按                                     | 姓名或教工                                             | 号根           |
|         | 因                          |                                                  | 距天数                                                                                                    | 至                                        | 申请时问                                       | 至                                                 | 审                | 核时间                                     | 至                                                 |              |
|         |                            |                                                  |                                                                                                    |                                          |                                            |                                                   |                  |                                         |                                                   |              |
| 10.477  |                            |                                                  |                                                                                                    |                                          |                                            | TT 100 444 Per                                    |                  |                                         | (                                                 | 查询           |
| 选择      | 距几天                        | 课程流水号                                            | 审核状态                                                                                                    | 审核时间                                     | 流程跟踪                                       | 开课学院                                              | 学生学院             | 劉                                       | 女学班名称                                             | 查询           |
| 选择      | 距几天<br>距5天                 | 课程流水号<br>202012024118                            | 审核状态<br>教学副院长审核(                                                                                                    | 审核时间<br>待                                | 流程跟踪<br>流程跟踪 打印                            | 开课学院                                              | 学生学院             | · · · · · · · · · · · · · · · · · · ·   | 牧学班名称                                             | 查询           |
| 送择      | 距几天<br>距6天                 | 课程流水号<br>202012024118                            | 审核状态<br>教学副院长审核(                                                                                                    | 审核时间<br>待                                | 流程跟踪<br>流程跟踪 打印                            | 开课学院                                              | 学生学院             | <del>گر</del>                           | <b>文学班名称</b>                                      | 章询<br>个      |
| 选择      | 距几天<br>距5天<br>时间已过         | 课程流水号<br>202012024118<br>202010212770            | ■ 「「「「「」」」<br>「「」」<br>「「」」<br>「「」」<br>「「」」<br>「」」<br>「」」<br>「」                                                                                                    | <b>审核时间</b><br>待<br>待                    | 流程跟踪<br>流程跟踪 打印<br>法短短暗 竹印                 | 开课学院                                              | 学生学院             | Ť                                       | 效学班名称                                             | 查询           |
| 选择<br>▼ | 距几天<br>距5天<br>时间已过         | <b>课程流水号</b><br>202012024118<br>202010212770<br> | <ul> <li> <b>审核状态</b> </li> <li> <b>教学副院长审核(</b><br/><sup>★</sup><sup>→</sup><sup>→</sup><sup>→</sup><sup>→</sup><sup>→</sup><sup>→</sup><sup>→</sup><sup>→</sup><sup>→</sup><sup>→</sup><sup>→</sup><sup>→</sup><sup>→</sup></li></ul>      | 审核时间<br>待                                | 流程跟踪<br>流程跟踪 打印<br>法程限時 打印<br>法知知時 TT印     | 开课学院                                              | 学生学院             | <b>教</b>                                | <b>女学班名称</b>                                      | 查询<br>, -u01 |
| 选择      | 距几天<br>距5天<br>时间已过         | 课程流水号<br>202012024118<br>202010212770<br>        | ■核状态<br>数学副院长审核(<br>************************************                                                                                                    | <b>审核时间</b><br>待                         | 流程跟踪<br>流程跟踪 打印<br>注积即時 TTM                | 开课学院                                              | 学生学院<br>音乐学院     | 朝日日日日日日日日日日日日日日日日日日日日日日日日日日日日日日日日日日日日日日 | 牧学班名称<br>                                         | 查询<br>, -u01 |
| 选择      | 距几天<br>距5天<br>时间已过<br>时间已过 | 课程流水号<br>202012024118<br>202010212770<br>        | 审核状态<br>数字副院长审核(<br>************************************                                                                                                    | 待                                        | 流程銀家<br>流程跟踪 打印<br>法程思時 打印<br>法程思時 TT印<br> | 开课学院<br>************************************      | 学生学院<br>音乐学院<br> | 朝                                       | 数学班名称<br>シー・シー・シー・シー・シー・シー・シー・シー・シー・シー・シー・シー・シー・シ | 查询<br>, -u01 |
| 选择<br>② | 距几天<br>距5天<br>时间已过<br>时间已过 | 课程流水号       202012024118       202010212770      | <ul> <li> <b>审核状态</b> </li> <li>         教学副院长审核(         教学副师)、        校         </li> <li> <b>大学副师</b>、        校         </li> <li> <b>大学副师</b>、        校         </li> <li> <b>大学副</b>院大审核(<br/><b>教学副</b>)、        校         </li> </ul> | 庫核田间           待           待           待 | 洗程跟踪<br>流程跟踪 打印                            | 开课学院         ・・・・・・・・・・・・・・・・・・・・・・・・・・・・・・・・・・・・ | 学生学院<br>音乐学院<br> | 朝鮮                                      | 数学研名称<br>                                         | 查询<br>, -u01 |

c.选择审核结果一填写审核意见

| 审批审构            | 核         |            |         |        |          |        |         |            | = ×     |
|-----------------|-----------|------------|---------|--------|----------|--------|---------|------------|---------|
| 通过              | ▼ 审核意见    | 4          |         |        |          |        |         | 确定         | 审核历史    |
| 当前审相            | 亥记录是 教    | 刘师在【2020-3 | 2021】学年 | 【1】学期, | 第【1】次调课  | 申请,此次认 | 制课【2】课时 | J;         |         |
| <b>教</b> 学<br>班 | 抽象代数-0006 | 课程         | 抽象代数    |        | 调动类<br>别 | 调课     |         | 停课次 0<br>数 |         |
| 申请信息            | 息列表       |            |         |        |          |        |         |            |         |
|                 | 冲突情况      | 原教师        | 原类型     | 原教室    | 原周次      | 原星期    | 原节次     | 现教师        | 指定录入教   |
| 1               |           |            | 主讲      | 行0310  | 第15周     | -      | 第1-2节   | E.         |         |
| 4               |           |            |         |        |          |        |         |            | Þ       |
|                 |           |            | (N) (K) | 1 共1]  | 页 🕑 🕅 15 | •      |         |            | 1-1 共1条 |

## 5. 第五步: 教师可以登录系统查看审核结果或流程跟踪

|        | 开课学 全部<br>院 | βv        | 课程      | 可按课程    | 程·中、                | 教师 按教師 | 9.工号或名称 |     |       |
|--------|-------------|-----------|---------|---------|---------------------|--------|---------|-----|-------|
|        |             |           |         |         |                     |        |         |     | Ē     |
| 新学刊    | 四二字 (泪)点    | 调车小麦带捏盖   | 1于埋衣由法) |         |                     |        |         |     |       |
| 44.1.4 | 握作 🏠        | 学生        | 学期      |         | 校区                  | 课程     |         | 教学研 |       |
| 1      | 申请          | 2020-2021 | 1       | 御东格     |                     | MALL   |         |     |       |
| 2      | 申请          | 2020-2021 | 1       | 御东核     |                     |        |         |     |       |
| 3      | 申请          | 2020-2021 | 1       | 御东松     |                     |        | Jes.    | 3   |       |
| 4      |             |           |         |         |                     |        |         |     |       |
|        |             |           |         | (H) (<  | )  1 共1页  🕑         | ₩ 10 ▼ |         |     | 1 - 3 |
|        |             |           |         |         |                     |        |         |     |       |
| 申请约    | 吉果列表        |           |         |         |                     |        |         |     |       |
|        | 申请结果        | 操作        | 流       | 水号      | 申请时间 🗘              | 调课类型   | 校区      | 课程  |       |
| 1      | 查看【已通过】     | ) 流程跟踪 打印 | 20201   | 2024118 | 2020-12-02 16:47:20 | 调课     | 御东校区    | 5   |       |
| 1.2    |             |           |         |         |                     |        |         |     |       |

|                                                        | 流程跟踪             |           |                    |        |              |         | • ×                |
|--------------------------------------------------------|------------------|-----------|--------------------|--------|--------------|---------|--------------------|
| 开课学 全部<br>院                                            | 教学副<br>①         | 院长审核      | 教务处<br><b>(2</b> — | 审核     |              | _       | 1核中 查询             |
| 教学班列表 (调停课]                                            | 说明:上述流和          | 呈中蓝色表示已审核 | 该,黄色表示待审核,         | 红色表示审核 | 不通过或退回       |         |                    |
| 操作 🕈                                                   | 通 审核印            | 不节:教学副院长官 | 事核 审核人             | 审核时间:  | 2020-12-02 1 | 7:02:24 |                    |
| 1 申请                                                   | 20: 审核意          | 意见:       |                    |        |              |         | 19数字               |
|                                                        |                  |           |                    |        |              |         | 19数字               |
| 2 申请                                                   | 20.              |           |                    |        |              |         |                    |
| 2   申请     3   申请                                      | 20.              |           |                    |        |              |         | 19费2=              |
| 2 申请<br>3 申请<br>4                                      | 20.              |           |                    |        |              |         | 19数<br>关闭          |
| 2 申请<br>3 申请<br>4                                      | 20:              |           |                    |        |              |         | 关闭<br>关闭<br>3 共3 1 |
| 2 申请<br>3 申请<br><<br>◆<br>申请结果列表                       | 20.              |           |                    |        |              |         | 关闭<br>3 共 3 :      |
| 2     申请       3     申请       +        申请結果列表     申请结果 | 20.<br>20:<br>操作 | 流水号       | 申请时间◆              | 调课类型   | 校区           | 课程      | 关闭 3 共 3 经         |

| 流程跟  | 踪                                                       | <b>•</b> × |
|------|---------------------------------------------------------|------------|
|      | 教学副院长审核 教务处审核                                           | 【结束〔通过〕    |
| 说明:_ | 上述流程中蓝色表示已审核,黄色表示待审核,红色表示审核不通过或退回                       |            |
| 通过   | 审核环节:教学副院长审核   审核人:   审核时间:2020-12-02 17:02:2-<br>审核意见: | 4          |
|      | ×                                                       |            |
| 通过   | 审核环节:教务处审核 审核人: ■■■ 审核时间:2020-12-02 17:05:29<br>审核意见:   |            |
|      |                                                         | 关闭         |